# Pikaopas

# Paperin lisääminen

### Paperilajin ja -koon määrittäminen

- 1 Siirry ohjauspaneelissa kohtaan
  - Asetukset > Paperi > Lokeromääritys > Paperikoko/-laji > valitse paperilähde

Jos tulostimessa ei ole kosketusnäyttöä, voit selata asetuksia

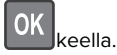

2 Aseta paperikoko ja -laji.

### Lokeroiden täyttäminen

- HUOMIO KAATUMISVAARA: Voit vähentää laitteen epävakauden riskiä lisäämällä jokaisen lokeron erikseen. Pidä kaikki muut lokerot suljettuina, kunnes niitä tarvitaan.
- 1 Irrota lokero.

**Huomautus:** Älä irrota lokeroita tulostamisen aikana, jotta vältät paperitukokset.

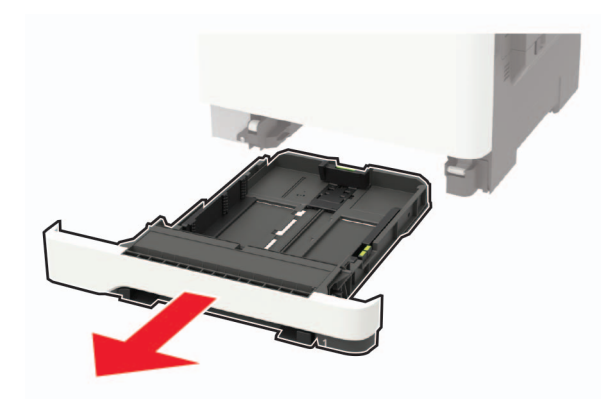

2 Säädä ohjaimet lisättävän paperin koon mukaan.

**Huomautus:** Lokeron alaosan osoittimet helpottavat ohjainten asettamista.

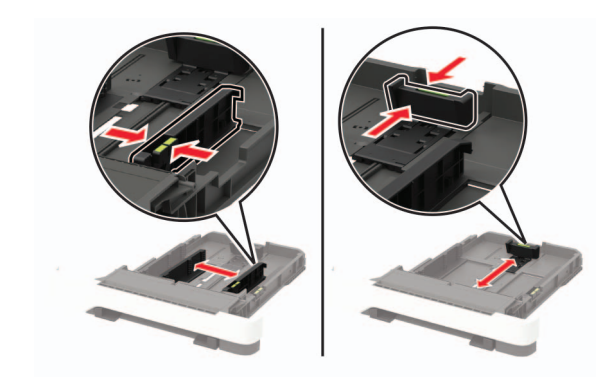

**3** Taivuta ja ilmasta paperipino ja suorista sen reunat, ennen kuin lisäät sen tulostimeen.

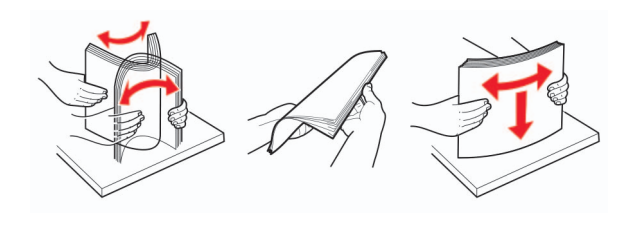

**4** Lisää paperipino tulostimeen tulostuspuoli ylöspäin. Varmista sen jälkeen, että sivuohjaimet ovat tiiviisti paperia vasten.

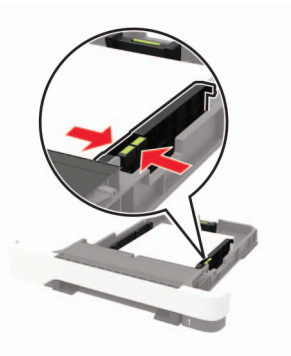

#### Huomautuksia:

- Lisää kirjelomake tekstipuoli ylöspäin niin, että otsake on lokeron etureunassa tulostettaessa yksipuolisesti.
- Lisää kirjelomake tekstipuoli alaspäin niin, että otsake on lokeron takareunassa tulostettaessa kaksipuolisesti.
- Älä liu'uta paperia lokeroon.

• Vältä paperitukoksia varmistamalla, että pinon korkeus on paperin enimmäistäyttöosoittimen alapuolella.

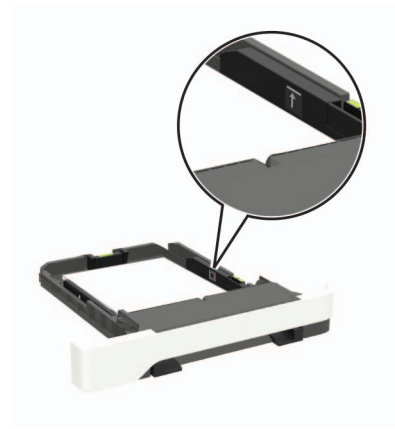

- 5 Aseta lokero tulostimeen.
- Valitse tarvittaessa ohjauspaneelista paperikoko ja -laji, jotka vastaavat lisättyä paperia.

### Monisyöttölaitteen täyttö

1 Avaa monisyöttölaite.

**Huomautus:** Monikäyttösyöttöaukko on käytettävissä vain tietyissä tulostinmalleissa.

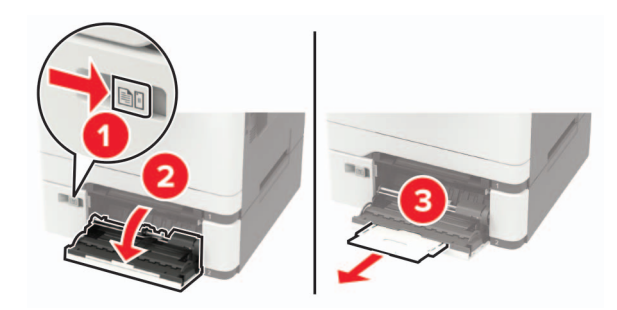

2 Säädä ohjain lisättävän paperin koon mukaan.

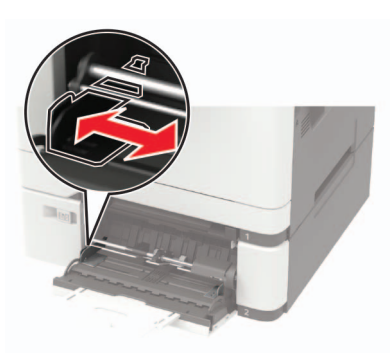

**3** Taivuta ja ilmasta paperipino ja suorista sen reunat, ennen kuin lisäät sen tulostimeen.

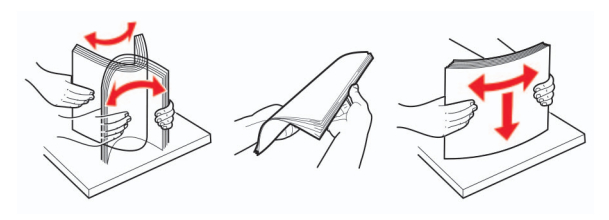

- 4 Lisää paperi tulostimeen tulostuspuoli alaspäin.
  - Lisää kirjelomakkeet tulostuspuoli alaspäin ja yläreuna edellä yksipuolista tulostusta varten.

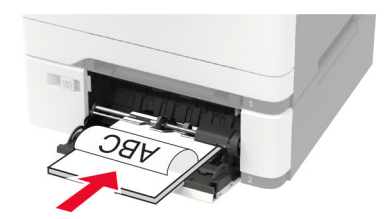

 Lisää kirjelomakkeet tulostuspuoli ylöspäin ja alareuna edellä kaksipuolista tulostusta varten.

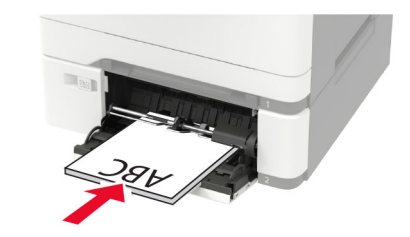

• Lisää kirjekuoret avautuva puoli ylöspäin paperiohjaimen oikeaa reunaa vasten.

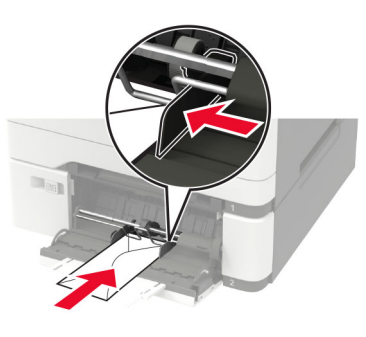

Varoitus – vauriot mahdollisia: Älä käytä kirjekuoria, joissa on postimerkkejä, kiinnikkeitä, ikkunoita, pinnoitettu sisus tai itseliimautuvia liimapintoja.

**5** Valitse ohjauspaneelista paperikoko- ja paperilajiasetukset, jotka vastaavat lisättyä paperia.

### Paperin lisääminen käsinsyöttöaukkoon

**1** Säädä ohjain lisättävän paperin koon mukaan.

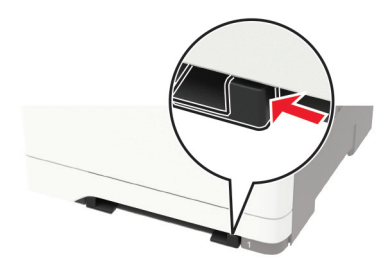

- 2 Lisää paperiarkki tulostimeen tulostuspuoli alaspäin.
  - Lisää kirjelomakkeet tulostuspuoli alaspäin ja yläreuna edellä yksipuolista tulostusta varten.

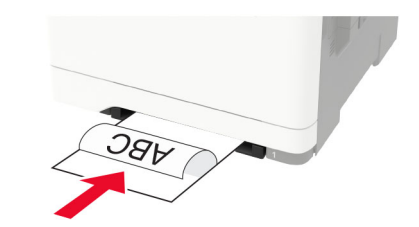

• Lisää kirjelomakkeet tulostuspuoli ylöspäin ja alareuna edellä kaksipuolista tulostusta varten.

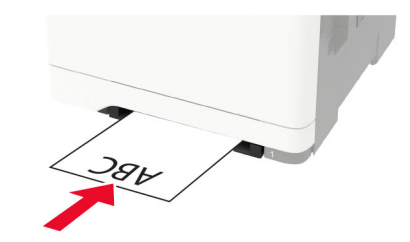

 Lisää kirjekuori avautuva puoli ylöspäin paperinohjaimen oikeaa reunaa vasten.

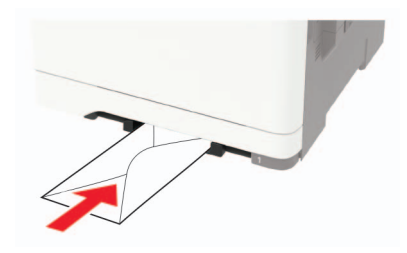

3 Syötä paperia, kunnes sen etureuna vedetään sisään.

Varoitus – vauriot mahdollisia: Älä työnnä paperia käsinsyöttöaukkoon väkisin. Siten vältät paperitukokset.

### Lokeroiden yhdistäminen

 Avaa selain ja kirjoita tulostimen IP-osoite selaimen osoitekenttään.

#### Huomautuksia:

- Tulostimen IP-osoite näkyy sen tulostimen päänäytössä. IP-osoite on neljä pisteillä erotettua numerosarjaa, kuten 123.123.123.
- Jos käytät välityspalvelinta, poista se tilapäisesti käytöstä, jotta verkkosivu latautuu oikein.
- 2 Valitse Asetukset > Paperi > Lokeromääritys.
- **3** Määritä yhdistettäville lokeroille sama paperikoko ja lajiasetukset.
- 4 Tallenna asetukset.
- 5 Valitse Asetukset > Laite > Huolto > Määritysvalikko > Lokeromääritys.
- 6 Määritä lokeroiden yhdistämisasetukseksi Automaattinen.
- 7 Tallenna asetukset.

Erota lokerot varmistamalla, ettei lokeroilla ole samoja paperikoko- tai -lajiasetuksia.

Varoitus – vauriot mahdollisia: Kiinnittimen lämpötila vaihtelee määritetyn paperilajin mukaan. Voit välttää tulostusongelmia varmistamalla, että tulostimen paperilajiasetus vastaa lokeroon lisättyä paperia.

# **Tulostaminen**

#### Tulostaminen tietokoneella

Huomautus: Jos käytät tarroja, kortteja tai kirjekuoria, määritä paperikoko ja -laji tulostimessa ennen asiakirjan tulostamista.

- 1 Avaa tulostusvalintaikkuna siinä asiakirjassa, jonka yrität tulostaa.
- 2 Säädä asetuksia tarvittaessa.
- 3 Tulosta asiakirja.

#### Luottamuksellisten ja muiden pidossa olevien töiden tulostaminen

#### Windows-käyttäjät:

- 1 Kun asiakirja on auki, valitse Tiedosto > Tulosta.
- 2 Valitse Ominaisuudet, Määritykset, Asetukset tai Asennus.
- **3** Valitse **Tulostus ja pito**.
- 4 Valitse Tulosta ja siirrä pitoon ja liitä siihen käyttäjänimi.
- **5** Valitse tulostustyön tyyppi (luottamuksellinen, varaa, toista tai tarkista).

Jos tulostustyö on luottamuksellinen, anna nelinumeroinen PIN-koodi.

- 6 Valitse OK tai Tulosta.
- 7 Vapauta tulostustyö tulostimen aloitusnäytöltä käsin.
  - Siirry luottamuksellisissa tulostustöissä kohtaan
    Pidossa olevat työt > valitse käyttäjänimesi >
    Luottamuksellinen > anna PIN-koodi > valitse tulostustyö
    määritä asetukset > Tulosta
  - Siirry muissa tulostustöissä kohtaan
    Pidossa olevat työt > valitse käyttäjänimesi > valitse tulostustyö > määritä asetukset > Tulosta.

#### Macintosh-käyttäjät:

1 Kun asiakirja on avattu, valitse **Arkisto** > **Tulosta**.

Tarvittaessa näet lisäasetukset osoittamalla avauskolmiota.

2 Valitse Kopiot ja sivut -valikosta Työn reititys.

**3** Valitse tulostustyön tyyppi (luottamuksellinen, varaa, toista tai tarkista).

Jos tulostustyö on luottamuksellinen, määritä käyttäjänimi ja nelinumeroinen PIN-koodi.

- 4 Valitse OK tai Tulosta.
- 5 Vapauta tulostustyö tulostimen aloitusnäytöltä käsin.
  - Siirry luottamuksellisissa tulostustöissä kohtaan
    Pidossa olevat työt > valitse käyttäjänimesi >
    Luottamuksellinen > anna PIN-koodi > valitse tulostustyö
    > määritä asetukset > Tulosta
  - Siirry muissa tulostustöissä kohtaan
    Pidossa olevat työt > valitse käyttäjänimesi > valitse tulostustyö > määritä asetukset > Tulosta.

# **Tulostimen ylläpito**

#### Väriainekasetin vaihtaminen

1 Avaa luukku B.

Varoitus – vauriot mahdollisia: Estä sähköstaattisen purkauksen aiheuttama vahinko koskettamalla tulostimen metallikehystä ennen kuin avaat tai kosketat tulostimen sisäosia.

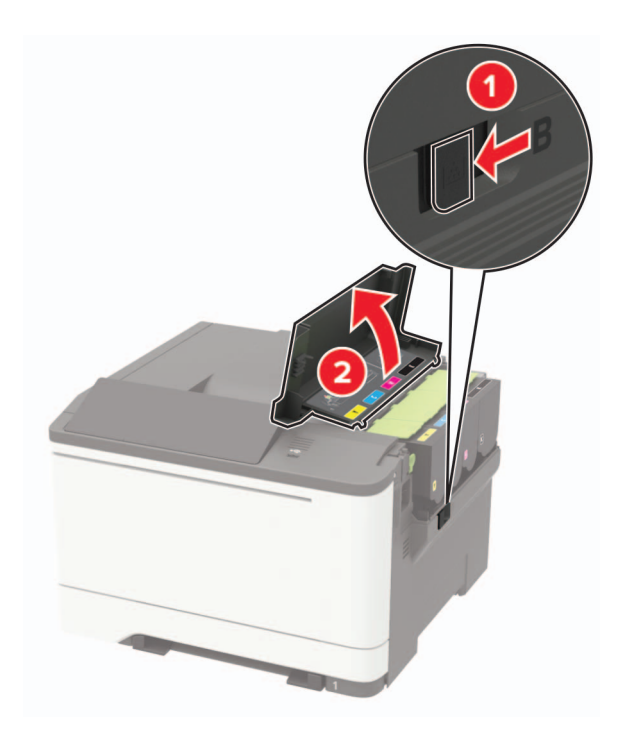

2 Poista käytetty väriainekasetti.

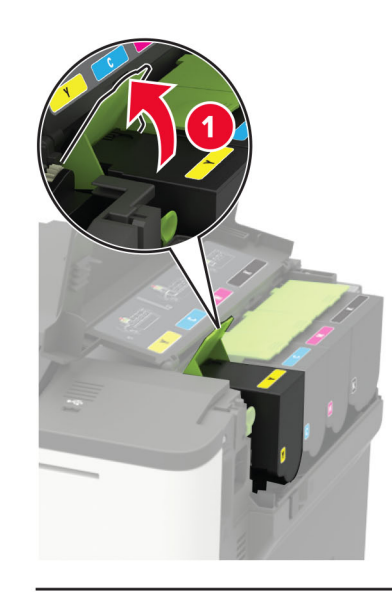

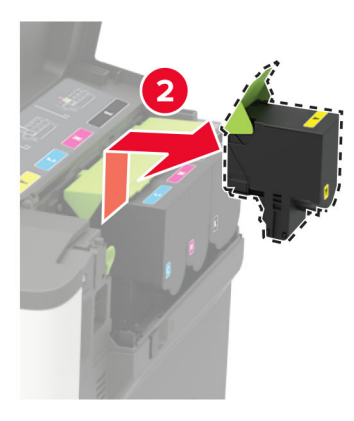

**3** Ota uusi väriainekasetti pakkauksestaan.

4 Aseta uusi väriainekasetti paikalleen.

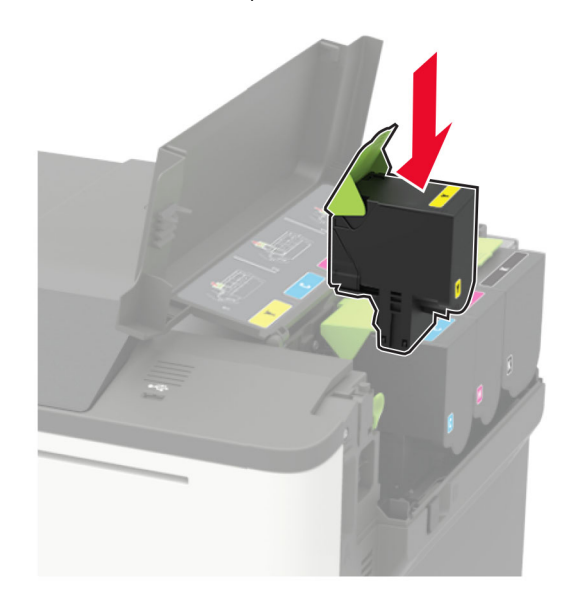

5 Sulje luukku B.

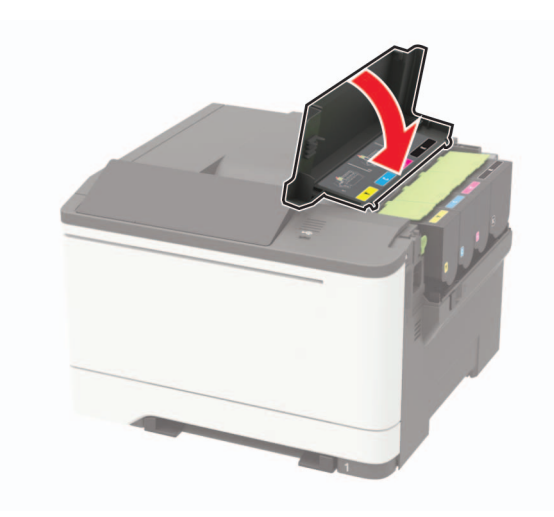

# Tukosten poistaminen

### Tukosten välttäminen

#### Lisää paperi oikein

• Varmista, että paperi on lokerossa suorassa.

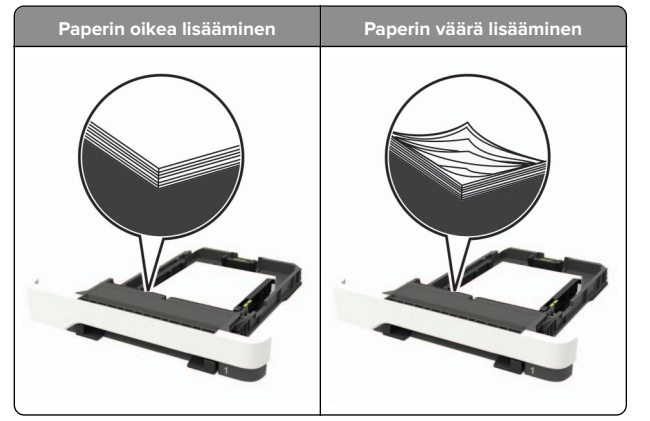

- Älä lisää lokeroon paperia tai poista lokeroa tulostamisen aikana.
- Älä lisää laitteeseen liikaa paperia. Varmista, että pinon korkeus on paperin enimmäistäyttöosoittimen alapuolella.

• Älä liu'uta paperia lokeroon. Lisää paperi kuvan mukaisesti.

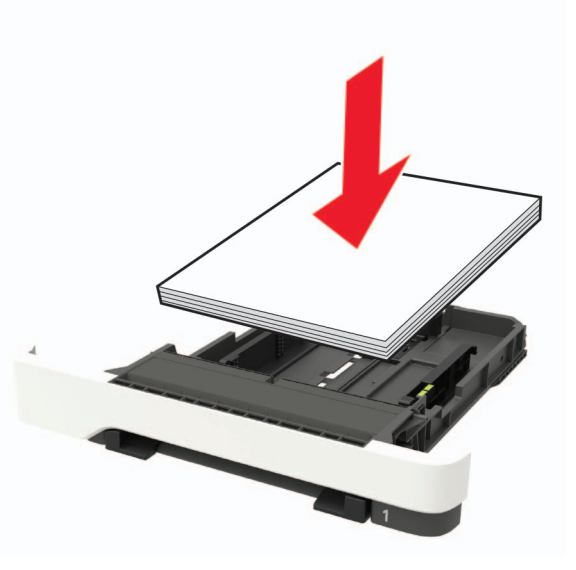

- Varmista, että paperiohjaimet ovat oikeassa asennossa, eivätkä paina paperia tai kirjekuoria liian tiukasti.
- Työnnä lokero kunnolla paikalleen tulostimen sisään paperin lisäämisen jälkeen.

#### Käytä suositeltua paperia.

- Käytä ainoastaan suositeltua paperia tai erikoistulostusmateriaalia.
- Älä lisää ryppyistä, taitettua, kosteaa tai käpristynyttä paperia.
- Taivuta ja ilmaa paperipino ja suorista sen reunat, ennen kuin lisäät sen tulostimeen.

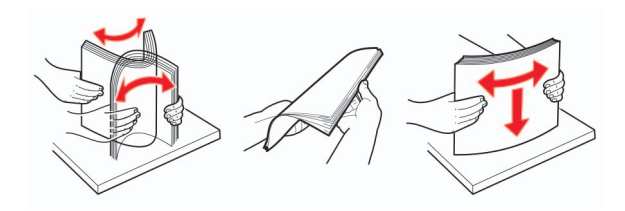

- Älä käytä käsin leikattua tai rajattua materiaalia.
- Älä käytä samassa lokerossa eri kokoisia, painoisia tai tyyppisiä papereita.
- Varmista, että paperikoko ja -laji on asetettu oikein tietokoneen tai tulostimen ohjauspaneelissa.
- Säilytä paperi valmistajan suositusten mukaisesti.

## Tukoksen sijainnin tunnistaminen

#### Huomautuksia:

- Kun Tukosavustaja-asetuksena on Käytössä, tulostin tyhjentää tyhjät tai osittain tulostetut sivut, kun juuttunut sivu on poistettu. Tarkista tyhjät sivut tulosteista.
- Kun Tukosselvitys-asetuksena on Käytössä tai Automaattinen, tulostin tulostaa juuttuneet sivut uudelleen.

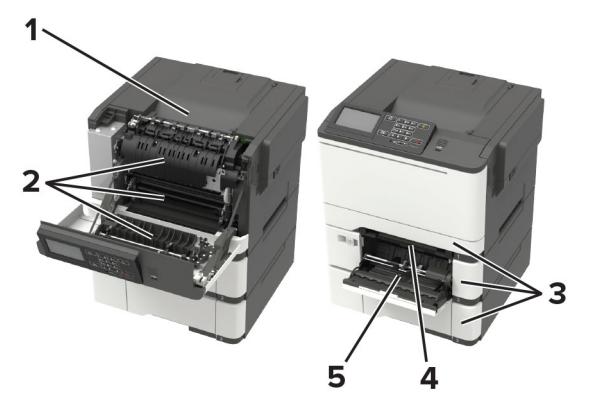

|   | Tukoksen sijainti                                          |
|---|------------------------------------------------------------|
| 1 | Vakioalusta                                                |
| 2 | Luukku A                                                   |
| 3 | Lokerot                                                    |
| 4 | Manuaalinen syöttöaukko                                    |
| 5 | Monikäyttösyöttöaukko                                      |
|   | Huomautus: Käytettävissä vain tietyissä tulostinmalleissa. |

### Paperitukos lokeroissa

1 Irrota lokero.

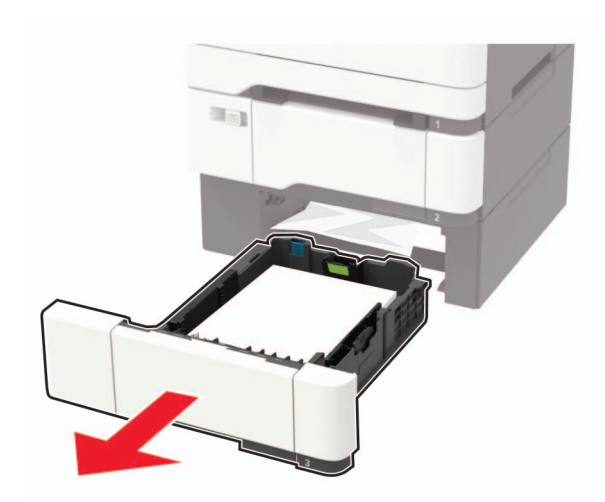

2 Poista juuttunut paperi.

Huomautus: Varmista, että poistat kaikki paperinpalat.

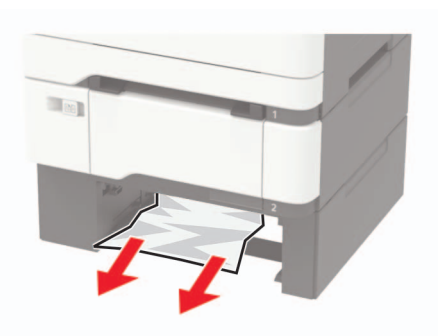

3 Aseta lokero tulostimeen.

### Paperitukos luukussa A

#### Paperitukos kiinnitysyksikön alapuolella

1 Avaa luukku A.

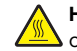

HUOMIO – KUUMA PINTA: Tulostimen sisäosat voivat ) olla kuumat. Voit välttää palovammoja koskettamalla osia vasta, kun niiden pinta on jäähtynyt.

Varoitus – vauriot mahdollisia: Estä sähköstaattisen purkauksen aiheuttama vahinko koskettamalla tulostimen metallikehystä ennen kuin avaat tai kosketat tulostimen sisäosia.

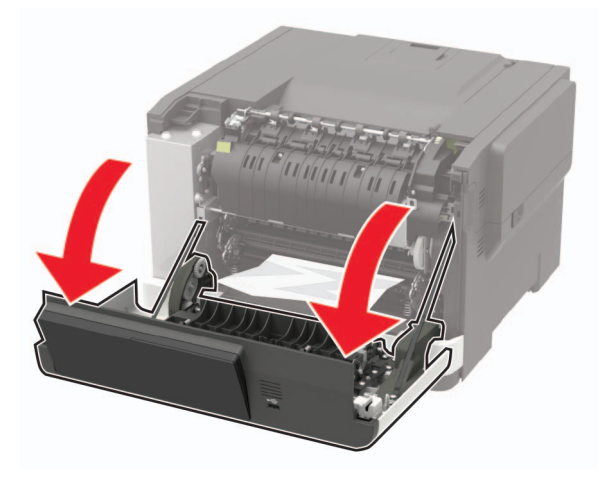

2 Poista juuttunut paperi.

Huomautus: Varmista, että poistat kaikki paperinpalat.

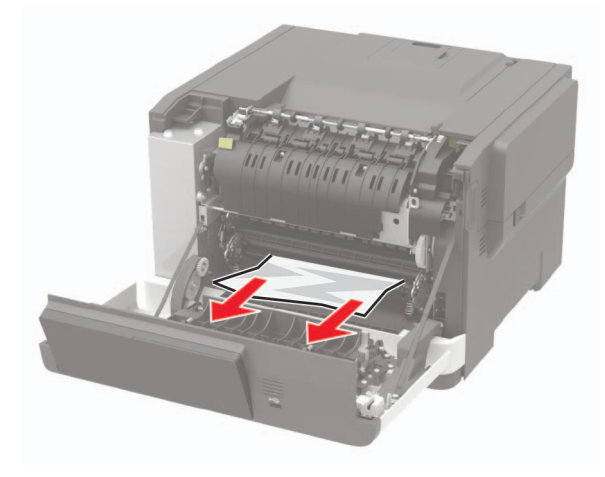

3 Sulje luukku A.

#### Paperitukos kiinnitysyksikössä

1 Avaa luukku A.

HUOMIO – KUUMA PINTA: Tulostimen sisäosat voivat olla kuumat. Voit välttää palovammoja koskettamalla osia vasta, kun niiden pinta on jäähtynyt.

Varoitus – vauriot mahdollisia: Estä sähköstaattisen purkauksen aiheuttama vahinko koskettamalla tulostimen metallikehystä ennen kuin avaat tai kosketat tulostimen sisäosia.

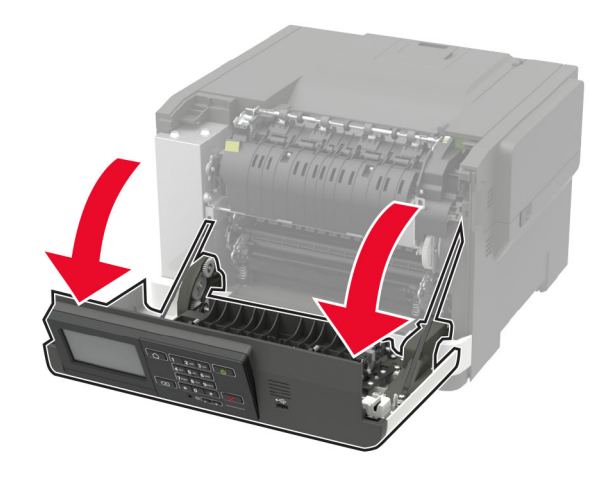

2 Avaa kiinnitysyksikön luukku ja poista juuttunut paperi.

Huomautus: Varmista, että poistat kaikki paperinpalat.

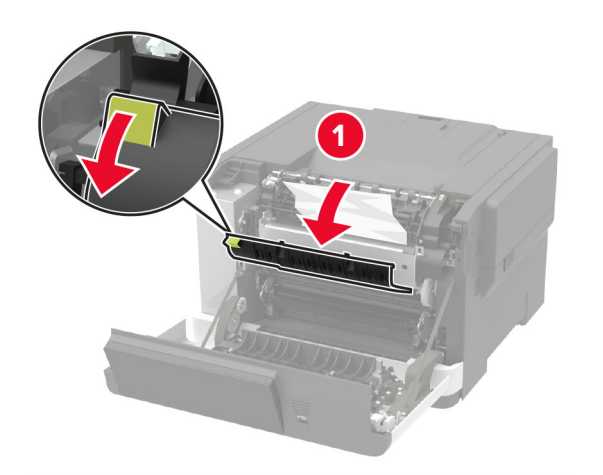

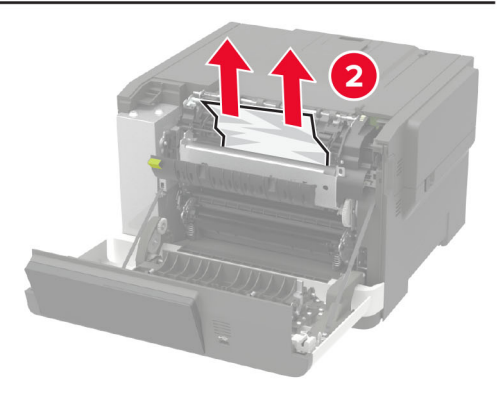

3 Sulje luukku A.

#### Paperitukos arkinkääntäjässä

1 Avaa luukku A.

HUOMIO – KUUMA PINTA: Tulostimen sisäosat voivat olla kuumat. Voit välttää palovammoja koskettamalla osia vasta, kun niiden pinta on jäähtynyt.

Varoitus – vauriot mahdollisia: Estä sähköstaattisen purkauksen aiheuttama vahinko koskettamalla tulostimen metallikehystä ennen kuin avaat tai kosketat tulostimen sisäosia.

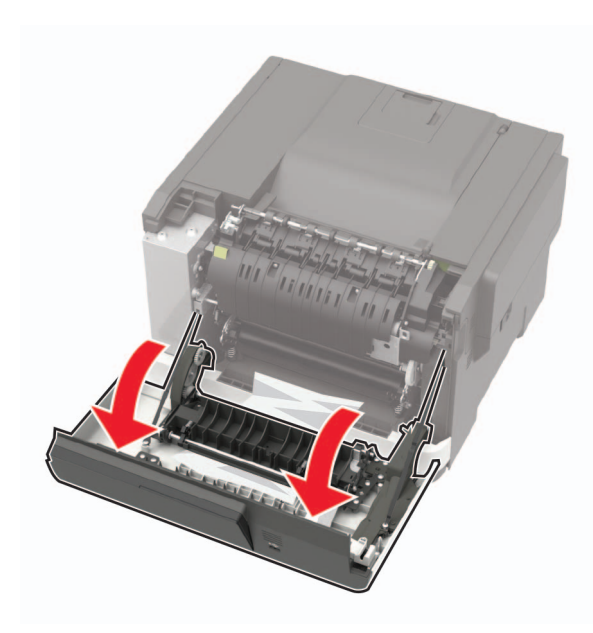

**2** Poista juuttunut paperi.

Huomautus: Varmista, että poistat kaikki paperinpalat.

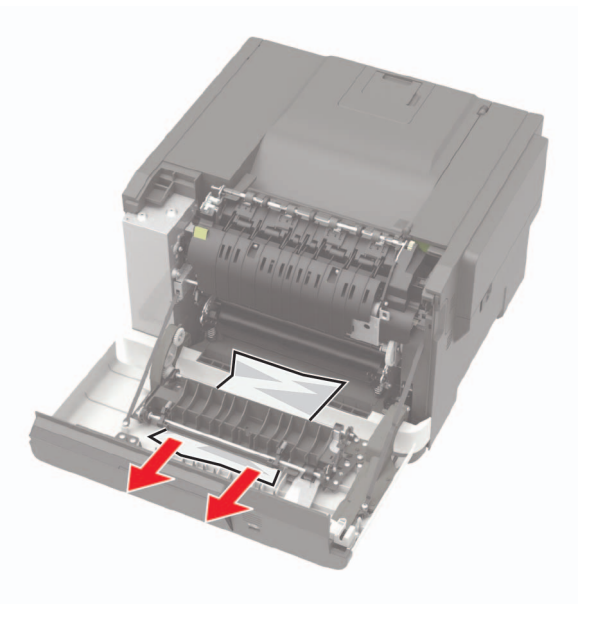

3 Sulje luukku A.

### Paperitukos vakiolokerossa

Poista juuttunut paperi.

Varoitus – vauriot mahdollisia: Estä sähköstaattisen purkauksen aiheuttama vahinko koskettamalla tulostimen metallikehystä ennen kuin avaat tai kosketat tulostimen sisäosia.

Huomautus: Varmista, että poistat kaikki paperinpalat.

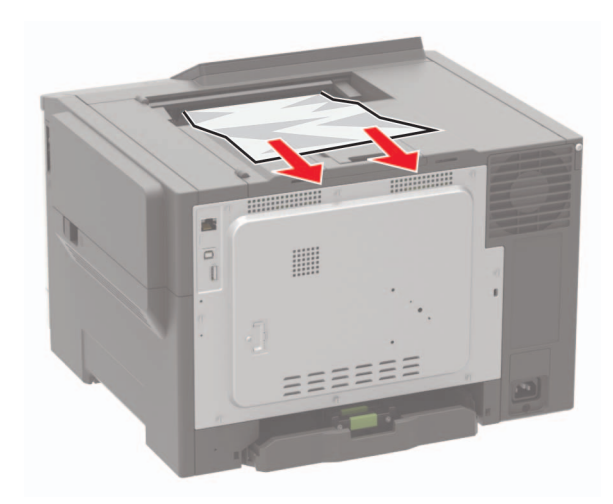

### Paperitukos monisyöttölaitteessa

**Huomautus:** Monikäyttösyöttöaukko on käytettävissä vain tietyissä tulostinmalleissa.

#### 1 Poista paperit monisyöttölaitteesta.

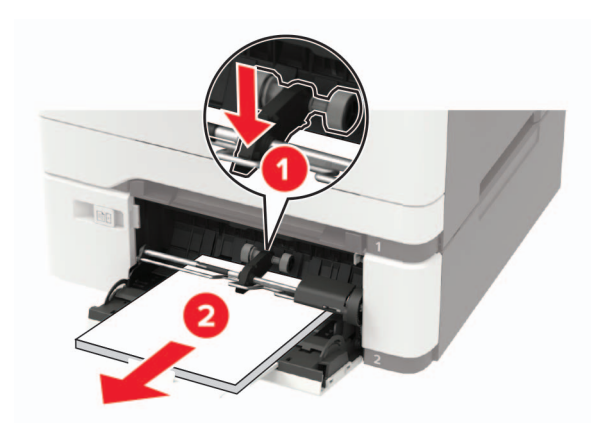

**2** Poista juuttunut paperi.

Huomautus: Varmista, että poistat kaikki paperinpalat.

**3** Taivuta ja ilmasta paperipino ja suorista sen reunat, ennen kuin lisäät sen tulostimeen.

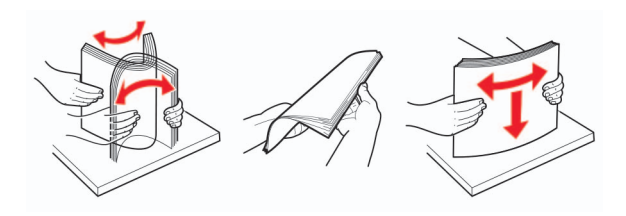

4 Lisää paperia.

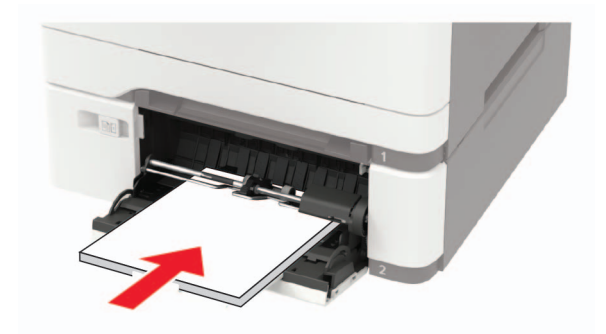

### Paperitukos käsinsyöttöaukossa

1 Irrota lokero.

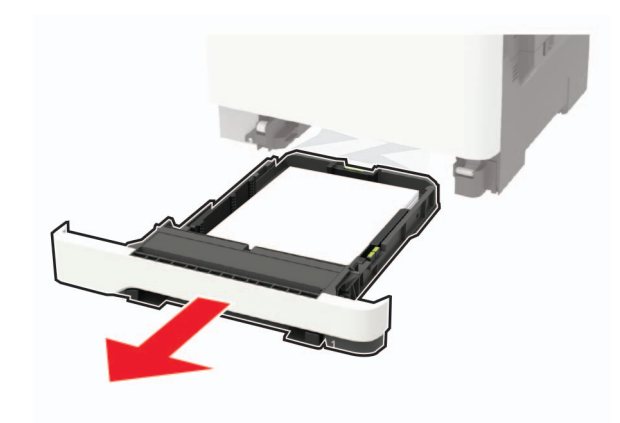

2 Poista juuttunut paperi.

Huomautus: Varmista, että poistat kaikki paperinpalat.

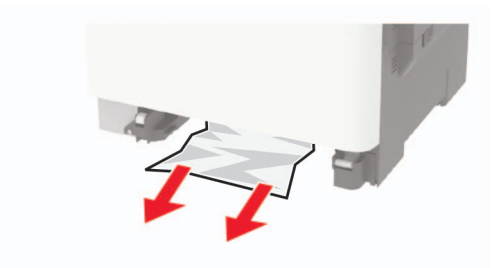

**3** Aseta lokero tulostimeen.